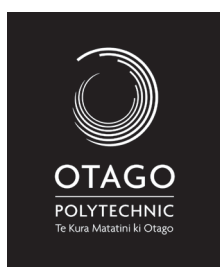

## School of Art | Digital Literacy Scanning

1. Plug In Scanner to available USB point on the computer.

- 2. Open Photoshop

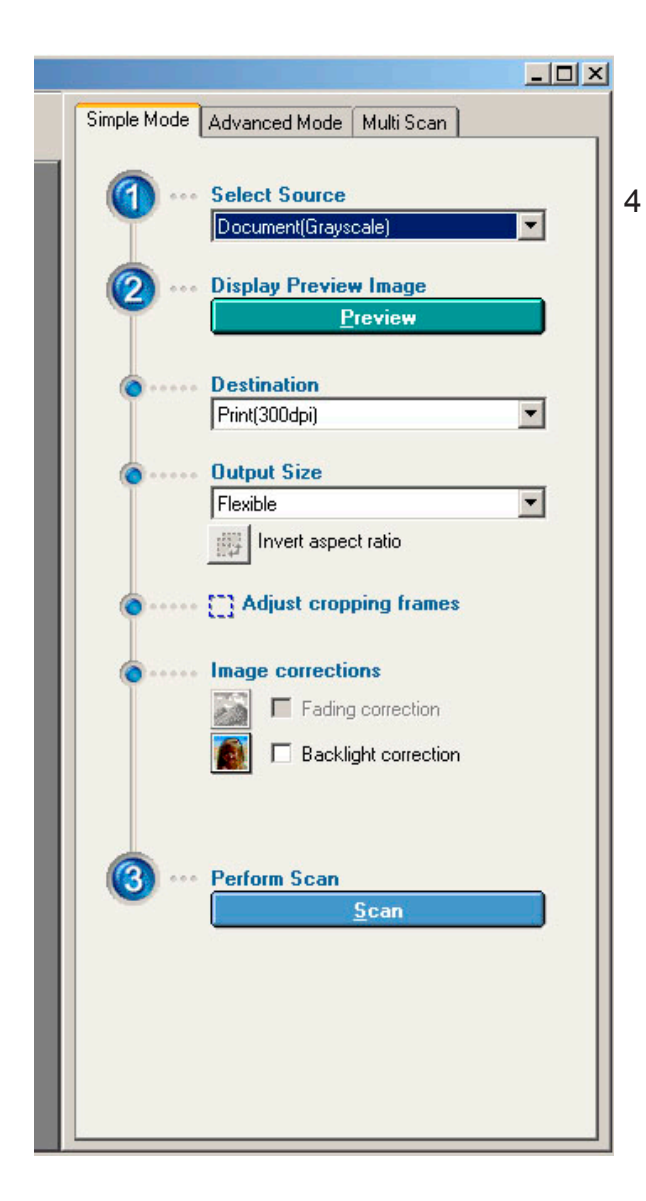

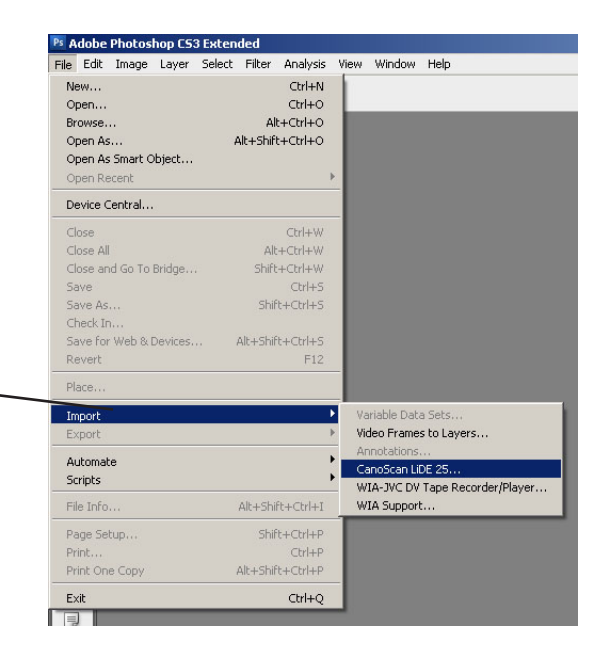

- a) Select Source from drop down menu
- b) click **PREVIEW**
- c) **Destination** i.e. what resolution do you want the final/destination file to be?
- d) Choose Output Size e.g. A4
- e) Crop if necessary i.e. if you only want to a bit of the page/image.
- f) SCAN
- g) Close ScanGear Window

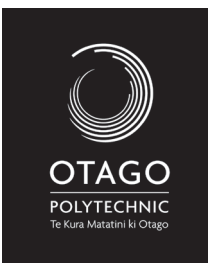

## School of Art | Digital Literacy Scanning

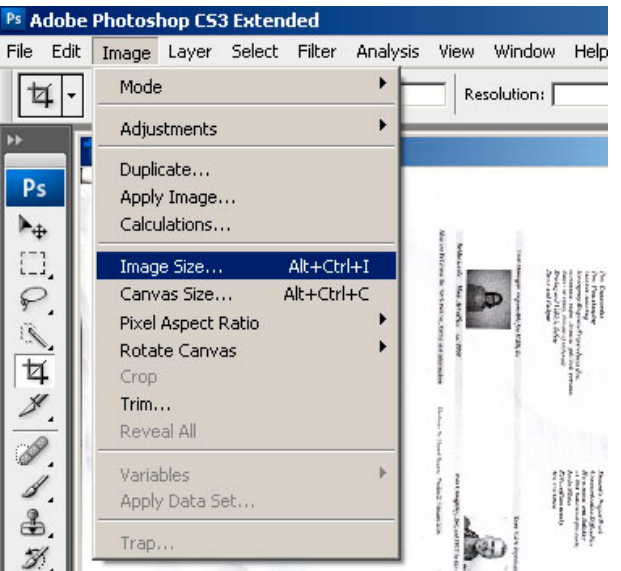

## To Save a copy for Print/Archive

(You should have scanned at 300dpi)

5. (In Photoshop) File Menu>SAVE a) choose TIFF [print copy]

## To Save a copy for Internet/e-mailing

- 6. Image Menu>Image Size a) Change to 72dpi
- 7. File Menu > Save AS a) choose JPEG [online copy]

| nage Size                                                                                      |                                   | ×                     |
|------------------------------------------------------------------------------------------------|-----------------------------------|-----------------------|
| — Pixel Dimensions: 1.47                                                                       | 7M (was 25.6M)                    | OK                    |
| Width: 612                                                                                     |                                   | Cancel                |
| Height: 842                                                                                    | pixels 🔽 📕                        | Auto                  |
| — Document Size: ——                                                                            |                                   |                       |
| Width: 216.07                                                                                  |                                   |                       |
| Height: 297.01                                                                                 |                                   |                       |
| Resolution: 72                                                                                 | pixels/inch 💌                     |                       |
| <ul> <li>Scale Styles The f</li> <li>Constrain Proportions</li> <li>Resample Image:</li> </ul> | inal print size depends on value: | s set in Print Option |
| Bicubic (best for sma                                                                          | ooth gradients) 🗾 💌               |                       |